#### Wer macht was?

Die B+R-Anlagen sind Teil der **Bike+Ride-Offensive** des Landes Schleswig-Holstein. Das Land, die NAH.SH und Ihre Kommune haben das Angebot gemeinsam finanziert.

Die Anlage ist Eigentum der Kommune. Bei grundsätzlichen Fragen zur B+R-Anlage in Ihrem Ort wenden Sie sich also an Ihre Kommune.

Die Firma Kienzler Stadtmobiliar kümmert sich im Auftrag der Kommune um die Vermietung und technische Betreuung der Anlage, ist Vertragspartner und Zahlungsempfänger. Haben Sie technische Fragen oder Probleme bei

Buchung, Nutzung oder Bezahlung, hilft also die Firma Kienzler:

Kienzler Stadtmobiliar GmbH Vorlandstr. 5 77756 Hausach Tel.: 07831/788-0 support@bikeandridebox.de

## Kontakt

Unter **www.nah.sh/bikeandride** finden Sie eine Übersicht aller B+R-Anlagen in Schleswig-Holstein.

Hier gibt es außerdem alle Informationen über die Anlage an Ihrem Standort, ihre Funktionen, die Gebühren und die Ansprechpartner.

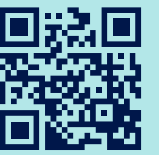

www.nah.sh/bikeandride

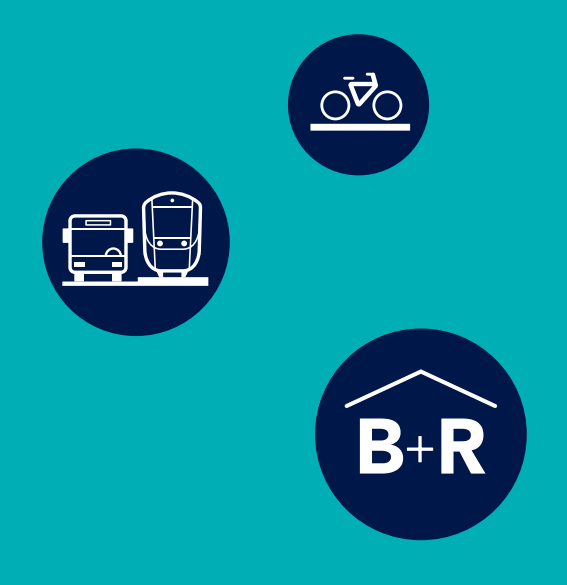

Infos und Ansprechpartner für Ihre Bike+Ride-Anlage vor Ort gibt's unter www.nah.sh/bikeandride

Alles über den Nahverkehr unter www.nah.sh

NAH.SH GmbH Raiffeisenstraße 1 24103 Kiel

NAH.SH-Kundendialog T. 0431.660 19 449 (montags bis samstags von 8 bis 18 Uhr)

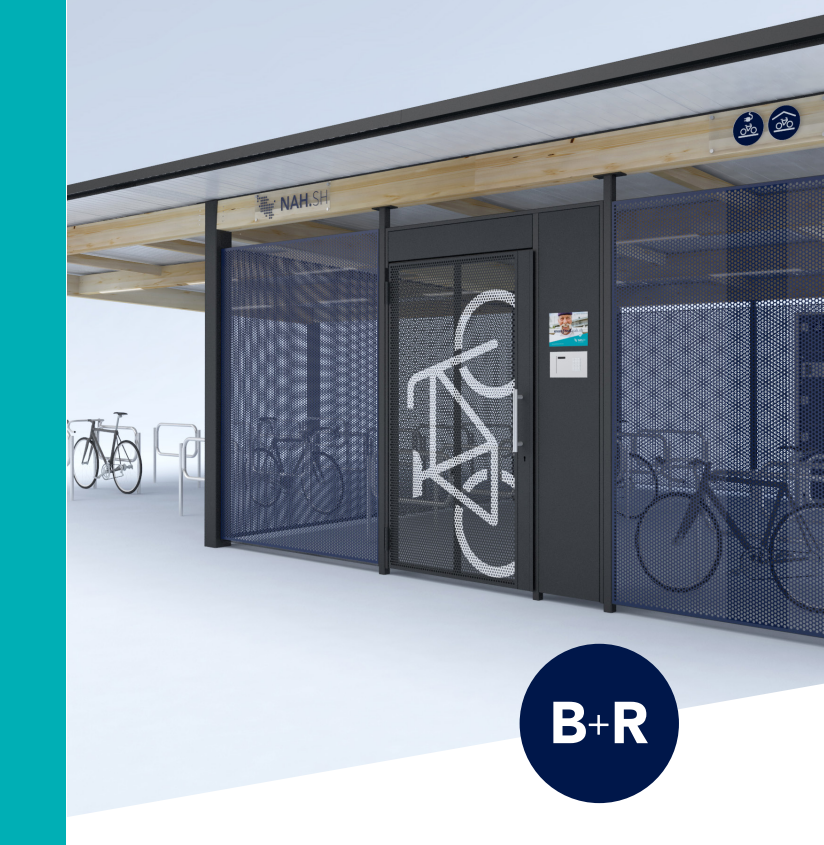

# Bike+Ride-Anlagen in Schleswig-Holstein

Eine sichere Abstellmöglichkeit für Ihr Fahrrad direkt am Bahnhof

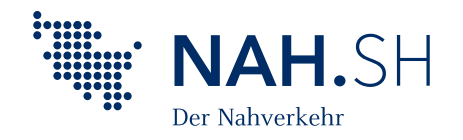

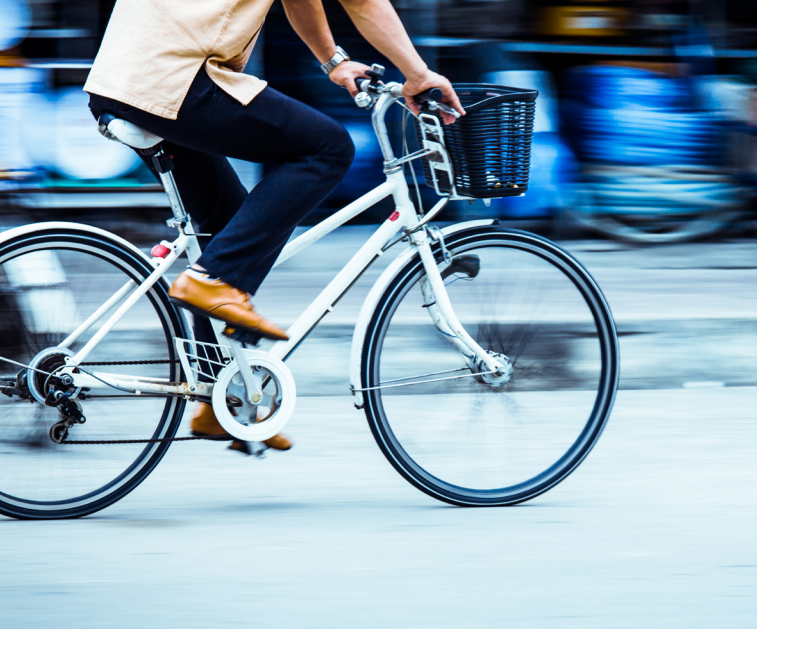

#### Bike+Ride in Schleswig-Holstein

Mehr Mobilität im Alltag – dafür setzen sich Ihre Kommune, das Land Schleswig-Holstein und der Nahverkehrsverbund Schleswig-Holstein (NAH.SH) ein.

Durch das Bike+Ride-Programm (B+R-Programm) des Landes entstehen an vielen Orten sichere Fahrradparkplätze direkt am Bahnhof. Sie bekommen so eine komfortable Abstellmöglichkeit für Ihr Fahrrad – und können ganz einfach auf den Nahverkehr umsteigen.

Die Buchung eines Stellplatzes können Sie jederzeit online unter www.nah.sh/bikeandride durchführen.

## **Online-Buchung und Registrierung**

Wählen Sie unter **www.nah.sh/bikeandride** als erstes die B+R-Anlage an Ihrem gewünschten Standort aus. In einer Übersicht sehen Sie, wie viele Stellplätze noch verfügbar sind. Nachdem Sie einen freien Stellplatz und die gewünschten Mietdauer ausgewählt haben, kommen Sie zur Registrierung.

Geben Sie Ihre Kontaktdaten und die gewünschte Zahlungsart an. Als nächstes erhalten Sie Ihre persönlichen Zugangsdaten per E-Mail bestehend aus:

- Ablaufdatum: bis zu diesem Datum ist der Stellplatz gemietet (z. B. 20180601)
- Stellplatznummer: Nummer des Stellplatzes in der Anlage (z. B. 008)
- **PIN**: Nummer, mit der die B+R-Anlage während der Mietdauer geöffnet werden kann
- **Prüfsumme**: Sicherheitscode, der sicherstellt, dass die Zugangsdaten rechtmäßig erworben wurden

Während der Mietdauer erhalten Sie alle wichtigen Informationen per E-Mail. Dazu zählen Ihre Buchungsbestätigung, Ihre Zugangsdaten, die Rechnung, eine Erinnerung vor Ablauf der Mietdauer und Supportmeldungen.

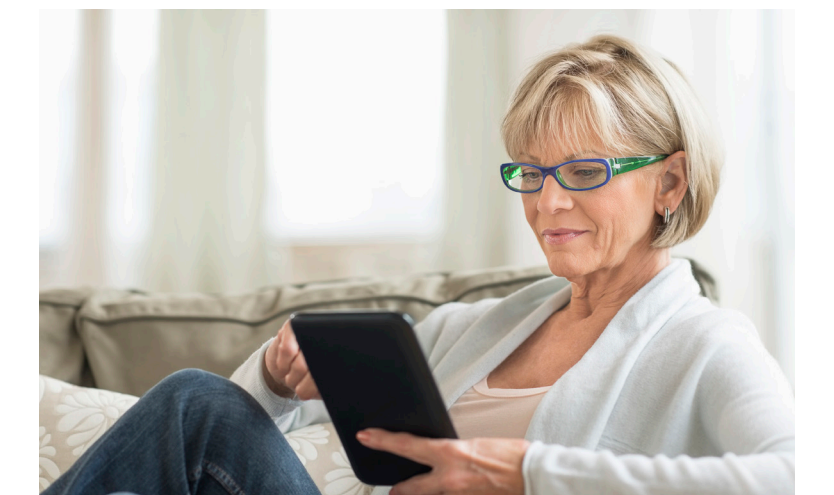

# Registrierung an der Anlage

Vor der Nutzung müssen Sie sich einmalig an der B+R-Anlage vor Ort registrieren. Dafür geben Sie Ihre Zugangsdaten an dem Steuerelement am Eingang der Anlage ein.

Vor Eingabe der Registrierungsdaten drücken Sie die #-Taste und geben entsprechend der Anweisungen im Display nacheinander die per E-Mail erhaltenen Zugangsdaten ein:

- Ablaufdatum (z. B. 20180601)
- Stellplatznummer (z. B.015)
- PIN (z. B. 1234)
- Prüfsumme (z. B. 12345)

# Nutzung der B+R-Anlage

Nach der ersten Registrierung an der Anlage, geben Sie zum Öffnen der Tür nur noch Ihre Stellplatznummer und ihren PIN ein. Beispiel:

- Stellplatznummer: 015 eingeben
- PIN: 1234 eingeben

Haben Sie die Daten richtig eingegeben, öffnet sich die Anlage. Jetzt können Sie Ihr Fahrrad abstellen oder herausfahren.